## JABBER SOFTCLIENT TIPS

- Enter your UTORid@voip.utsc.utoronto.ca
- Select Sign In

## • Select the "Calls" icon

- You can select to make a call from your
- You can also select the
- Dial the number your wish to call. Be sure to add " " before the number.

Calls

If you are making a call within the cam!us" you can dial the e#tension of the !erson you would like to contact.

to make outbound calls.

\_\_\_\_\$

Incoming Calls will notify you who is calling Caller ID&. It will also indicate if this call is coming through 'abber. (n indication of "Cisco 'abber (udio" will a!!ear under the incoming caller.

You can chose to or

Voicema

- Select the ") oicemail" icon
- Double click on the message indicator to listen to your \*oicemail in 'abber.

If a message is left" the \*oicemail icon will ha\*e a red notification to alert you

! "

• Select the icon at bottom of a !!lication

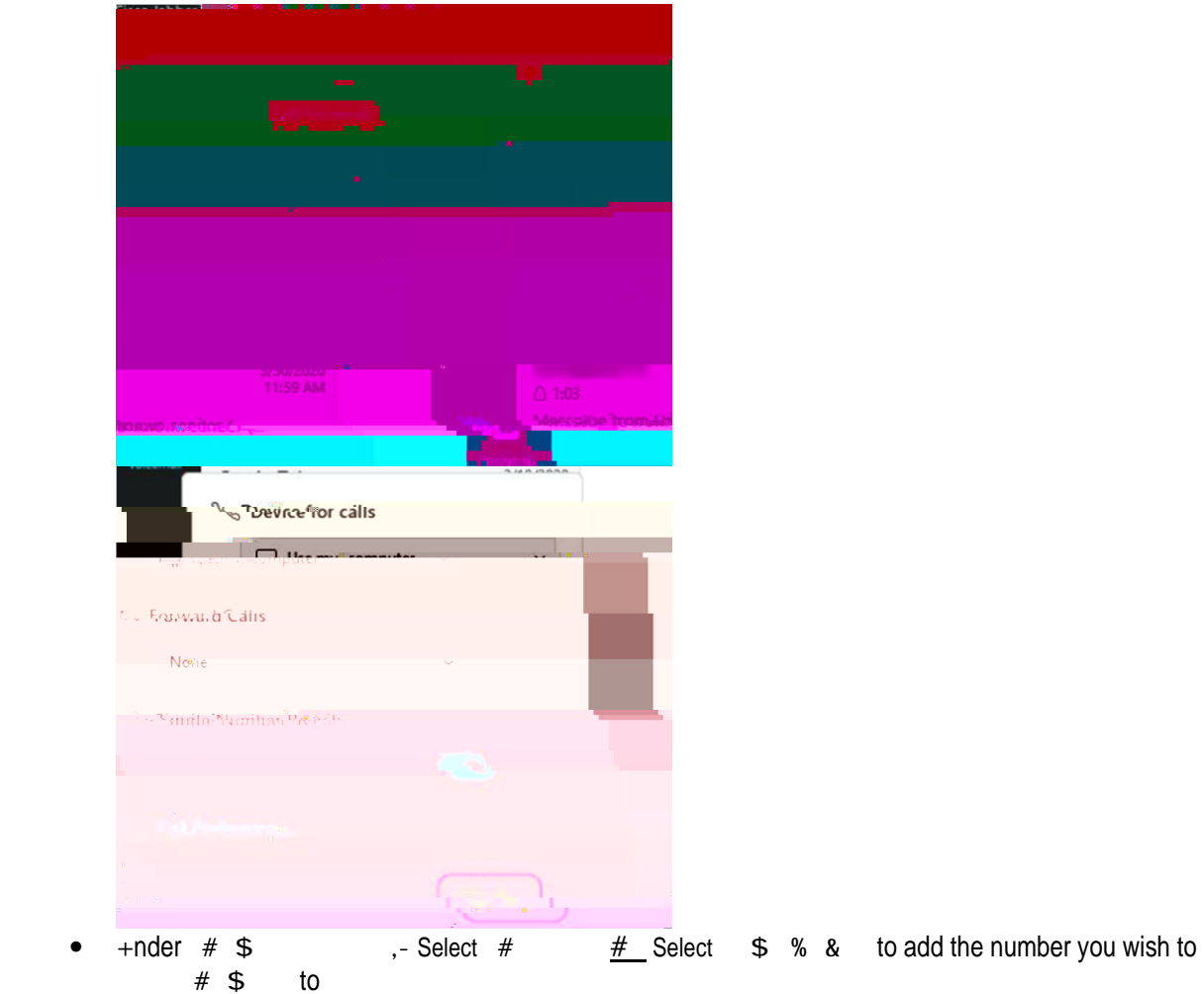

#'(

- Select your Initials on the .o! /eft 0. his will bring you to your main !age
- Select ) #%